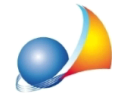

## Come devo configurare i parametri per l'autenticazione e l'invio delle pratiche e per il download ed il salvataggio delle ricevute Entratel?

Per impostare correttamente le funzionalità telematiche di DE.A.S. (autenticazione ed invio dei file, download e decrypt delle ricevute, accesso diretto ad Entratel) è necessario utilizzare la funzione *Tabelle* | *Tabella intermediari,* dove specificare:

- 1. Nome utente
- 2. Password di accesso ad Entratel
- 3. Codice PIN
- 4. Password di protezione dell'ambiente di sicurezza
- 5. Scadenza password di accesso ad Entratel (opzionale): si può anche calcolare come numero di giorni a partire dalla data odierna premendo il pulsante -----
- 6. Scadenza ambiente di sicurezza (automatica): verrà inserita dal software al momento del download delle ricevute

Nel caso di invii effettuati per conto di altri soggetti dai quali si è stati incaricati (ad esempio uno studio associato o una società) è necessario inserire altresì, premendo il pulsante *Invii per conto di altri soggetti (studi associati, società ecc.)*:

- 7. Codice fiscale del soggetto incaricante (studio associato, società ecc.)
- 8. Sede del soggetto *incaricante* (studio associato, società ecc.). Nel caso di unica sede deve essere inserito "000"

Nel caso si vogliano copiare i file relativi ai certificati di firma e di cifra dell'utente all'interno di DE.A.S. sarà necessario compiere una ulteriore operazione:

9. Premere il pulsante Copia file dell'ambiente di sicurezza

9a. Nel caso fosse installato Desktop Telematico i file verranno copiati automaticamente

9b. In alternativa verrà restituito il messaggio "File di configurazione non trovato" oppure " File non trovati in [nome\_cartella]" e si dovrà quindi selezionare la cartella o il supporto estraibile dove sono memorizzati i file relativi ai certificati di firma e di cifra dell'utente (UTEF.P12 e UTEC.P12)

Per abilitare le funzionalità telematiche di DE.A.S. devono essere spuntate le opzioni:

- Abilita autenticazione
- Abilita trasmissione

Nel caso in cui l'ambiente di sicurezza sia stato copiato all'interno di DE.A.S., l'opzione *Memorizza ambiente di sicurezza* sarà automaticamente attivata.

In caso contrario, al momento dell'esecuzione delle funzioni di decrypt delle ricevute e di autenticazione del file da trasmettere, sarà necessario indicare il percorso dove sono memorizzati i file relativi alll'ambiente di sicurezza.

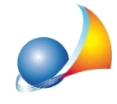

I dati di accesso e le password sono salvati all'interno di DE.A.S. in una tabella criptata.

In alternativa è possibile specificare anche le credenziali di accesso ad Entratel e la password per l'ambiente di sicurezza, al momento dell'esecuzione della ricerca delle ricevute o della trasmissione dei file.

Nota: per risalire alla cartella dove è memorizzato l'ambiente di sicurezza di Desktop Telematico, si può fare riferimento alla funzione *File* | *Impostazioni* | *Applicazioni* | *Entratel*.

## **ISTRUZIONI PARTICOLARI PER GLI STUDI NOTARILI**

## Quando devo usare Invii per conto di altri soggetti (studi associati, società ecc.)?

Vediamo un esempio prendendo spunto dalla schermata di Entratel sotto riportata.

|   | Ministero dell'Economia e delle Finanze |                                                                                                    |  |  |
|---|-----------------------------------------|----------------------------------------------------------------------------------------------------|--|--|
| à | ← Sito informativo                      | Utente:                                                                                                    |  |  |
|   | Area riservata<br>Entratel              | RSSPLA68D11E463K<br>ROSSI PAOLO<br>Utenza di lavoro:<br>00312890114 -000 (T1234567)<br>ERREBI-GEO DEI GEOMETRI ROSSI PAOLO E BIANCHI MARIO<br>ERREBI-GEO DEI GEOMETRI ROSSI PAOLO E BIANCHI MARIO |  |  |
|   |                                         |                                                                                                    |  |  |

In questo caso l'utenza abilitata alla trasmissione delle dichiarazioni di successione è "ERREBI-GEO DEI GEOMETRI ROSSI PAOLO E BIANCHI MARIO" mentre l'utente incaricato è "ROSSI PAOLO".

Nella tabella intermediari dovremo quindi indicare:

- Accredito Entratel: "PERSONA NON FISICA"
- Denominazione: "ERREBI-GEO DEI GEOMETRI ROSSI PAOLO E BIANCHI MARIO"
- Codice fiscale: "00312890114"
- Nome utente: quello dell'incaricato, ossia "RSSPLA68D11E463K"
- Password di accesso ad Entratel: quella dell'incaricato "ROSSI PAOLO"
- Codice PIN: quello dell'incaricato "ROSSI PAOLO"
- Password di protezione dell'ambiente di sicurezza: quella impostata per l'utenza
- "ERREBI-GEO DEI GEOMETRI ROSSI PAOLO E BIANCHI MARIO"

e poi, all'interno della sezione "Invii per conto di altri soggetti (studi associati, società ecc.)" il codice fiscale dell'utenza abilitata alla trasmissione e cioè "00312890114" e come sede "000"

Vedasi schermata alla pagina successiva

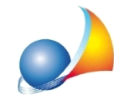

Assistenza Tecnica Geo Network Telefono 0187.629.894 - Fax 0187.627.172 e-mail: assistenza@geonetwork.it

| Tabella dati intermediario                                                                                                    |                              |                                                                   | Х                      |                                  |
|----------------------------------------------------------------------------------------------------|------------------------------|-------------------------------------------------------------------|------------------------|----------------------------------|
| Dati generali                                                                                                    |                              |                                                                   | OPERAZIONI 🔻           |                                  |
| Modalità trasmissione dichiarazione telematica:                                                                                                    | Tramite intermediario        | -                                                                 |                        |                                  |
| Accredito Entratel: PERSONA NON FIS                                                                                                    | ICA 🔽                        |                                                                   |                        |                                  |
| Addebito: Nessuna selezione                                                                                                    |                              | •                                                                 |                        |                                  |
| IBAN:                                                                                                    |                              |                                                                   |                        |                                  |
| Dati anagrafici (obbligatori)                                                                                                    |                              |                                                                   |                        |                                  |
| Cognome:                                                                                                    |                              |                                                                   |                        |                                  |
| Nome:                                                                                                    | Sesso:                       | -                                                                 |                        |                                  |
| Luogo di nascita:                                                                                                    |                              |                                                                   |                        |                                  |
| Data di nascita:                                                                                                    | scale: 00312890114           |                                                                   |                        |                                  |
| Domicilio fiscale                                                                                                    |                              |                                                                   |                        |                                  |
| Comune:                                                                                                    |                              |                                                                   |                        |                                  |
| Indirizzo:                                                                                                    |                              | CAP:                                                              |                        |                                  |
| Telefono:                                                                                                    |                              | Invio per cont                                                    | o di altri soggetti (s | tudi associati, società ecc.). V |
| e-mail:                                                                                                    |                              |                                                                   | o ur ann soggetti (s   |                                  |
| Percorso archiviazione documenti Desk                                                                                                    | top Telematico               | Codice fiscale                                                    | 00312890               | 114                              |
| Percorso: C:\DESKTOPTELEMATICO\                                                                                                    | ARCHIVI\STUDIO\ENTRATE       | :L Sede:                                                          | 000                    | J                                |
|                                                                                                    |                              |                                                                   |                        | Conferma Annulla                 |
| Dati di accesso ed autenticazione Entra                                                                                                    | tel                          |                                                                   | Т                      |                                  |
| Nome utente:                                                                                                    | RSSPLA68D11E463K             | Permessi:                                                         |                        |                                  |
| Password di accesso ad Entratel:                                                                                                    | ****                         | <ul> <li>Abilita autentica</li> <li>Abilita tracmissis</li> </ul> | azione                 |                                  |
| Codice PIN:                                                                                                    | *****                        | <ul> <li>Abilità trasmissiti</li> <li>Memorizza amb</li> </ul>    | ierce di sicurezza     |                                  |
| Password di protezione (ambiente di sicurezza):                                                                                                    | *****                        |                                                                   |                        |                                  |
| Scadenza password di accesso ad Entratel:                                                                                                    |                              |                                                                   |                        |                                  |
| Scadenza ambiente di sicurezza:                                                                                                    |                              |                                                                   |                        |                                  |
| Description of the second second s | 品 Invii per conto di altri s | oggetti (studi ass                                                | sociati, società ecc.  |                                  |
| ▲ ►                                                                                                    |                              |                                                                   | Chiudi                 |                                  |